子女教育補助費申請注意事項及流程

◎新學期開始了,可以申請子女教育補助補助費,請各位老師記得繳費完要留存繳費收據,<u>請於111/9/23前連同申請表</u>繳交人事室(國中小學生無須繳驗收據(如為第1次申請,則須繳交戶口名簿影本),高中職以上者須繳驗收據,如影本應由申請人書名「與正本相符」並簽名;轉帳繳費者,應併附原繳費通知單)。

〇就讀高中職之子女,如有申請就讀學校之免學費補助,請勿申請子 女教育補助

◎夫妻同為公教人員,請協調僅能由1人申請。

登入差勤系統後,點選「差勤系統」→「各項費用申請」→「子女教 育補助申請」→「我要申請」,進行填寫

| ÷              | → C                      | ▲ 不安              | 全   tycg.cloudł                             | nr.tw/TY_SCHOOL/inc            | dex.aspx                         |        |      |      |       |      |      | _       |                                                                                             | * *  | •    |
|----------------|--------------------------|-------------------|---------------------------------------------|--------------------------------|----------------------------------|--------|------|------|-------|------|------|---------|---------------------------------------------------------------------------------------------|------|------|
|                |                          | L學校教<br>US_TYC    | (育單位<br>AP02]                               | 2                              |                                  |        |      |      |       |      |      |         | 1<br>1<br>1<br>1<br>1<br>1<br>1<br>1<br>1<br>1<br>1<br>1<br>1<br>1<br>1<br>1<br>1<br>1<br>1 |      |      |
|                | 差勤電·                     | 武_110_<br>子       | A102]<br>2個申簡單 <mark>各</mark><br>差旅費申請   婚喪 | <b>观到加申請</b><br>生育補助申請<br>子女教育 | 查 <b>的 人事望实的没定</b><br>補助申請 加班費申請 |        |      |      |       |      |      | 定到亦     |                                                                                             | 切換人  |      |
| <b>差</b><br>子女 | 数 単 次)<br>勤条統/各<br>教育補助■ | wu<br>F項費用申<br>申請 | 請/ <mark>子女教育</mark>                        | 補助申請 🕋                         | 3                                |        |      |      |       |      | 您的身份 | [導師]符合申 | 請資格(系編                                                                                      | 充檢查) | 我要申請 |
| 單位             | 職稱                       | 姓名                | 申請日期                                        | 申請學年期                          | 子女人數                             | 申請補助金額 | 應領金額 | 預借現金 | 應退還金額 | 核銷狀態 | 核銷日期 | 列印      | 修改                                                                                          | 複製   | 刪除   |
|                |                          |                   |                                             |                                |                                  |        | 目前無資 | 彩    |       |      |      |         |                                                                                             |      |      |

註:

1.本申請以年度計算:曆年制的超算年月為當年1月1日至當年12日31日;學年制的超算年月為當年8月1日至隔年7日31日止。

#### 紅框欄位,務必填寫,填寫完畢後,按「送出申請」

| 申請人姓行                      |                             |                 |             | 申                  | 青日期 110-09       | -03           |             |           |       |       |
|----------------------------|-----------------------------|-----------------|-------------|--------------------|------------------|---------------|-------------|-----------|-------|-------|
| 身分證字號                      |                             |                 |             | 申請                 | 量年度110年          | 第1學期          |             |           |       |       |
| 配偶是否同為軍公教 ⑧ 否 ○ 是          |                             |                 |             |                    |                  |               |             |           |       |       |
| 配偶姓名 路人甲                   |                             |                 |             | 配偶之服               | 务機關 路邊選          |               |             |           |       |       |
| 子女資料 F 號 身<br>加入子女資料 1 F23 | 分證         姓名           小孩1 | 就讀:<br>[國小(公私立) | 年制<br>~     | <b>就請學校</b><br>不知明 | 年級<br>1 <b>v</b> | 證明文件<br>戶口名簿里 | 補助金額<br>500 | 預借金額<br>0 | 删除    |       |
| 申請補助金額 500                 | ]                           |                 |             |                    |                  |               |             |           |       |       |
| 代扣所得稅率 5 %                 |                             |                 |             | 代扣所                | 导税額0             |               |             |           |       |       |
| 附件證明 🚍 🗸                   |                             |                 |             | Ŀ                  | 専檔案              |               |             |           |       |       |
|                            |                             |                 | 切結書         |                    |                  |               |             |           |       |       |
| 助的部分切结文字如下:除本人外,並          | <b>ℝ配偶就同一事實重</b> 複申         | 領本項補助,又配偶如有参加。  | 其他社會保險,已誠實提 | 供配偶申請各項社會保         | <b>逸之文件</b> 及補   | 助金額。如有處       | 2倍欺矇情事,     | 願退還所領補    | 助全數,並 | 依法受罰。 |
|                            |                             |                 |             |                    |                  |               |             |           |       |       |

## 如有2名以上子女,請按綠色框「加入子女資料」,即可新增欄位, 填寫完畢後,按「送出申請」

| <b>败育補助申請</b>                       |                                                                                                    |                       |       |            |                                         |         |                 |          |      |              |    |
|-------------------------------------|----------------------------------------------------------------------------------------------------|-----------------------|-------|------------|-----------------------------------------|---------|-----------------|----------|------|--------------|----|
| 申請人姓名                               | 1                                                                                                    |                       |       | 申請日        | 期 110-09-0                              | 13      |                 |          |      |              |    |
| 身分證字號                               | and the second second se |                       |       | 申請學年       | 唐 110 年 3                               | 1星期     |                 |          |      |              |    |
| 配偶是否同為軍公教                           | ●否 ○是                                                                                                    |                       |       |            |                                         |         |                 |          |      |              |    |
| 配偶姓名                                | 踏人甲                                                                                                    |                       |       | 配偶之服務機     | 調 路邊鄉                                   |         |                 |          |      |              |    |
|                                     | 7% 另分證 充佔                                                                                                    | W BH (0)              |       | 就讀學很       | + 20                                    | 證明天日    | THE LAST SEC BY | 가 바 소 환자 | TURA |              |    |
| 子女資料<br>101.7か時間                    | 1 F23 小孩1                                                                                                    | 國小(公私立)               | ~     | 不知明        | 1~                                      | 戶口名簿副   | 500             | 0        | 1    |              |    |
| 加八丁又具件                              | 2 F22 小孩2                                                                                                    | 大學及獨立學院(公立)           | ×     | 很有名        | 1~                                      | 收據影本    | 13600           | 0        |      |              |    |
| 申請補助金額                              | 14100                                                                                                    |                       |       |            |                                         |         |                 |          |      |              |    |
| 代扣所得税率                              | 5 %                                                                                                    |                       |       | 代扣所得税      | え ( ) ( ) ( ) ( ) ( ) ( ) ( ) ( ) ( ) ( |         |                 |          |      |              |    |
| 附件證明                                | 無 ~                                                                                                    |                       |       | 上傳檔        | 當案                                      |         |                 |          |      |              | _  |
|                                     |                                                                                                    | 切魚                    | 吉書    |            |                                         |         |                 |          |      |              |    |
| 【補助的部分切結文字如下:⊪                      | 余本人外,並無配偶就同一事實重複申                                                                                                    | 領本項補助,又配偶如有参加其他社會保險,已 | 誠實提供配 | B申請各項社會保險。 | 之文件及補問                                  | 力金額。如有慮 | 朢偽欺矇情 <b>事</b>  | ,願遐還所領神  | 助全數  | ,並依法受罰。以<br> | 上所 |
| 制助金額大於(含)84501元,應<br>【位第1次申請者,併請檢附戶 | ¶扣繳5.00%所得稅額。<br>≤口名簿影本。                                                                                                    |                       |       |            |                                         |         |                 |          |      |              |    |
|                                     |                                                                                                    | 試算 送出                 | 申請 取消 |            |                                         |         |                 |          |      |              |    |

## 切勿出現空白欄位,如下圖。如出現,請按「刪除」,方可「送出申 請」,否則會一直出現錯誤訊息

| 申請人姓名             |     | 申請日期 110-09-03 |     |        |         |       |      |      |    |
|-------------------|-----|----------------|-----|--------|---------|-------|------|------|----|
| 身分證字號             |     |                |     | 申請學命   | F度110年3 | 61學期  |      |      |    |
| 配偶是否同為軍公教 ⑧ 否 ○ 是 |     |                |     |        |         |       |      |      |    |
| 配偶姓名 路人甲          |     |                |     | 配偶之服務權 | 機關 路邊州  |       |      |      |    |
| 序號 身分詞            | 姓名  | 就讀年制           |     | 就讀學校   | 年級      | 證明文件  | 補助金額 | 預借金額 | 刪除 |
| 子女資料 1 F2         | 小孩1 | 國小(公私立)        | ~   | 不知明    | 1~      | 戶口名簿員 | 500  | 0    |    |
| 2                 |     | 請選擇            | ~   |        | 1 🗸     |       | 0    | 0    | 1  |
| 申請補助金額 500        |     |                |     |        |         |       |      |      |    |
| 代扣所得税率 5%         |     |                |     | 代扣所得利  | 兌額 0    |       |      |      |    |
| 附件證明 無 🖌          |     |                |     | 上傳格    | 業       |       |      |      |    |
|                   |     |                | 切結書 |        |         |       |      |      |    |

試算 送出申請 取消

#### 送出申請後,再點選一次上方「子女教育補助申請」,即會出現方才 送出的申請單,請按「列印」

|      | Read [LINID_LLO_LLO1] |              |                      |           |       |      |        |        |      |       |      | (200)    | INRO MOLES | REU ENS |     | X EI EUR          |
|------|-----------------------|--------------|----------------------|-----------|-------|------|--------|--------|------|-------|------|----------|------------|---------|-----|-------------------|
|      | ▲ 勤 電子<br>表 單系 統      | ·請 子女教育      | 通行 人口怎样没<br>補助申請 加班費 | 選<br>申請   |       |      |        |        |      |       |      |          |            | 🔒 切掛    | 與人員 | <mark>會</mark> 費! |
| •    | 控制系統/谷頃費用中請/子女教育補助中部  | 1 <u>1</u> 2 |                      |           |       |      |        |        |      |       |      |          |            |         | _   |                   |
| ₹    | 女教育補助申請               |              |                      |           |       |      |        |        |      |       | 您的身  | 身份[導師]符合 | 申請資格(      | 系統檢查    | ) 我 | 要申請               |
| 單位   |                       | 職稱           | 姓名                   | 申請日期      | 申請學年期 | 子女人數 | 申請補助金額 | 應領金額   | 預借現金 | 應退還金額 | 核銷狀態 | 核銷日期     | 列印         | 修改      | 複製  | 删除                |
| 東P   | 國小學務處                 | 教師           | 1.1                  | 110-09-03 | 110-1 | 2    | 14,100 | 14,100 | 0    | 0     | 申請中  |          | 4          | Ø       |     |                   |
| iŧ : |                       |              | 000120-001-010       |           |       |      |        |        |      |       |      |          |            |         |     |                   |

。本申詞以年度計算:屬本制的起算年月為富年1月1日至富年12日31日;學年制的起算年月為富年8月1日至隔年7日31日止。 1.申請資格以人員類別『全部人員」身份方可申請。

# \*\*\* 要列印出來,要印出來會計主任才看得到,才會領到錢 <mark>錢喔。</mark>

所以,請於文件內3處簽名後,連同附件(如收據 • 併繳交至人事室即可

| 1000                                                                                                    | 單位                                                                              | ð.                                                                                                   | 戦祸                                                                                              |                                                                              | 姓名                                               | 1 |    |
|----------------------------------------------------------------------------------------------------|---------------------------------------------------------------------------------|----------------------------------------------------------------------------------------------------|-------------------------------------------------------------------------------------------------|------------------------------------------------------------------------------|--------------------------------------------------|---|----|
| 9 H A                                                                                                    | 國小學                                                                             | 務處                                                                                                   | 教師                                                                                              |                                                                              |                                                  | 1 |    |
| 子女姓名<br>身分證字習                                                                                                    | 就讀學校                                                                            | 추 6]                                                                                                 | 羊級                                                                                              | 證明文件                                                                         | 中 靖福<br>助金額                                      | 1 |    |
| 小藕1                                                                                                    | 不知明                                                                             | 國小(公私立)                                                                                              | 1                                                                                               | □調十、小無常繳驗 □期除衣費單據(正本) □繳驗衣費單據(形本) □總驗衣費單據(形本) □, 上茶店 「與正本相行」並簽名 ■轉佈繳費並給附繳費通行 | 2. <b>8</b> .8 501                               | 0 |    |
| 小孩2<br>F7                                                                                                    | <b>被有名</b>                                                                      | 大學及獨立學院(公<br>立)                                                                                      | 1                                                                                               | □週十、小無常繳驗<br>□繳驗收費單據(正本)<br>□繳驗收費單據(影本)旦;<br>「與正本相於」並簽名<br>□轉帳繳費並檢附繳費通約      | こ書名 13600<br>60単                                 | 0 |    |
|                                                                                                    | _                                                                               |                                                                                                    |                                                                                                 | □周中、小魚宮趣殿<br>□単験仗費単値(三本)<br>□単験仗費単値(形本)20<br>「奥三本相符」並答名<br>□轉張服費並検附繳費通(      | 2.書名<br>16)單                                     |   |    |
|                                                                                                    | 6                                                                               |                                                                                                    |                                                                                                 | □潤十、小無常繳驗<br>□繳驗收費單據(正本)<br>□總驗收費單據(影本)足;<br>「與正本相符」並簽名<br>□轉張繳費並檢附繳費進)      | 2.書名<br>161単                                     |   |    |
| 總計(A)                                                                                                    | 14                                                                              | 100 代扣所得税(B)                                                                                         |                                                                                                 | 0 實發金額(A)-(B                                                                 | ) 1410                                           | þ |    |
| 益領到子<br>中華民國<br>夫妻同為公司<br>子云云之母前<br>於本校初次(<br>未具考<br>之<br>二<br>二<br>二<br>二<br>二<br>二<br>二<br>二<br>二<br>二<br>二<br>二<br>二<br>二<br>二<br>二<br>二<br>二 | 女教育補助費新台灣<br>此 據<br>一一零<br>收人員。實協調由一方<br>L無職實常份顯本人找<br>個月二升平均戰勞口為<br>將経時補證班學生。前 | 8 查萬總行查佰零拾零元<br>經領人<br>前 趙<br>(申領,未重覆錄領。<br>-<br>澤出編現公子關係,國後除<br>第以編現和國係,國後除<br>說讓公私立中署以上帶校之         | 茶 項<br>大教育補助時,1<br>巨邊外工基本子關行<br>選擇生,成已選                                                         | 成直私章)<br>其未始子女如理情從事經常結<br>1者。以有無實驗。不祥申請<br>著定公析連城證券費用優謀條例。<br>軍公計連城證券費用優謀條例  |                                                  |   |    |
| 有一個東京<br>一個東京<br>一個東京<br>一個東京<br>一個東京<br>一個東京<br>一個東京<br>一個東京                                                                                    | 1. 11日、11日、11日、11日、11日、11日、11日、11日、11日、11日                                      | (其)已就有我的主要的。<br>(前)團體前與整備主要帶做的數題<br>·在藥期開具千女已完成當舉<br>留錄,童保情形,其於同一<br>2、或專科以上舉校第二部(乙<br>、童領情事者,本人願受法律 | <ol> <li>4.た用、<u>又未具</u><br/>期11冊千墳為要(<br/>- 単刻 章道設 遺之<br/>, 部)者, 其千女(<br/>之處分, 並道職己</li> </ol> | 上版不祥守 補情形,他其實兩<br>件。其守 捕以各級學校所規定<br>年候,不再補助。又畢實後,<br>教育補助已投公私大學、獨立<br>領之補助費。 | · L (())<br>北 ()<br>之传葉卒<br>美考人 <u>加</u><br>畢院,成 |   | 簽名 |
| /靖人:                                                                                                    |                                                                                 | ¥2:                                                                                                  | 簽                                                                                               | 名 3 👬                                                                        | 2:                                               |   |    |

桃園市桃園區,\_\_\_\_\_\_\_國民小學110學年度第1學期子女教育補助費申請表